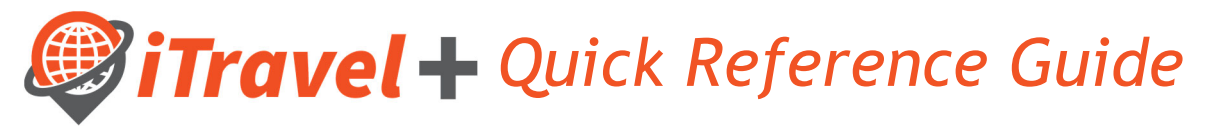

How to - Remove Request and Expense Delegates

Request Delegate: Allows an employee to act on behalf of another user on preparing, submit and view receipts for Travel Requests.

Expense Delegate: Allows an employee to act on behalf of another user on preparing, print, view, edit and submit expense reports, this includes Travel, Business Expense Reimbursements and Credit Card Reconciliation.

To remove a delegate, login to iTravel+ through my.utrgv.edu with your UTRGV Credentials. Once on the landing page, follow the steps below:

## **Cardholder/Traveler**

If you are the Cardholder/Traveler and need to remove an existing delegate, follow the steps below:

- 1. Click on "Profile" on the upper right hand corner
- 2. Click "Profile Settings"

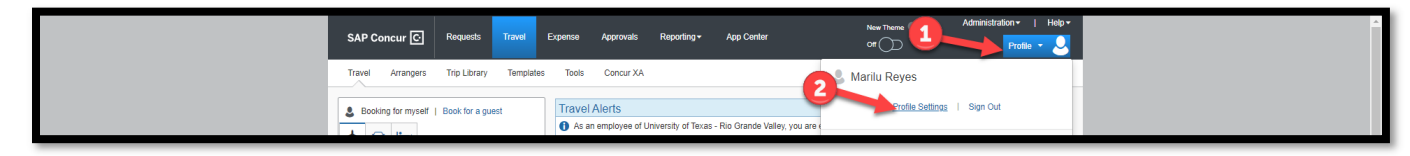

3. Click on delegate link you would like to modify. ("Request Delegates" or "Expense Delegates")

| SAP Concur ⓒ                                                                           | Requests Travel Expense Approvals Reporting -                                                                                                    | App Center Off                                                                                                    | Profile 🝷 💄 |  |  |
|----------------------------------------------------------------------------------------|----------------------------------------------------------------------------------------------------|----------------------------------------------------------------------------------------------------|-------------|--|--|
| Profile Personal Inform                                                                | nation Change Password System Settings Concur Mobile R                                                                                                    | legistration Travel Vacation Reassignment                                                                                                    |             |  |  |
| Your Information<br>Personal Information<br>Company Information<br>Contact Information | Profile Options<br>Select one of the following to customize your user profile.<br>Personal Information                                                                                   | System Settings                                                                                                    |             |  |  |
| Email Addresses<br>Emergency Contact<br>Credit Cards                                   | Your home address and emergency contact information.<br>Company Information                                                                                                    | Which time zone are you in? Do you prefer to use a 12 or 24-hour<br>clock? When does your workday start/end?                                                                                                    |             |  |  |
| Travel Settings                                                                        | Your company name and business address or your remote<br>location address.                                                                                                    | Contact Information<br>How can we contact you about your travel arrangements?                                                                                                    |             |  |  |
| Travel Preferences<br>International Travel<br>Frequent-Traveler Programs               | Credit Card Information<br>You can store your credit card information here so you don't have<br>to re-enter it each time you purchase an item or service.                                | Setup Travel Assistants<br>Voi can allow oftware pools within your companies to book trips<br>and enter expenses for you.<br>Travel Frofile Options<br>Carrier, Hoke, Rental Car and other travel-estated preferences.<br>Expenses Delegates<br>Delegates ans engioyees who are allowed to perform work on<br>behalf of other emproyees.<br>Expenses Performances<br>Search the options to define when you receive email notifications.<br>Prompts are pages that appear when you select a certain action,<br>such as Submit of Print. |             |  |  |
| Assistants/Arrangers                                                                   | E-Receipt Activation<br>Enable e-remints to automatically receive electronic receipts from                                                                                               |                                                                                                    |             |  |  |
| Request Settings<br>Request Information<br>Request Delegates                           | participe tors.<br>reveal to a construction of the office? Configure your backup travel                                                                                                  |                                                                                                    |             |  |  |
| Request Preferences<br>Request Approvers<br>Favorite Attendees                         | manger.<br>D <mark>ruguest Preferences</mark><br>Select the options that define when you receive email notifications.<br>Prompts are pages that appear when you select a certain action, |                                                                                                    |             |  |  |
| Expense Information<br>Expense Delegates<br>Expense Delegates                          | such as Submit or Print.<br>Personal Car<br>Personal Car                                                                                                    | Change Password<br>Change your password.                                                                                                    |             |  |  |
| Expense Approvers                                                                      | Concur Mobile Registration                                                                                                    |                                                                                                    |             |  |  |

- 4. Ensure you are on the **Delegates** tab.
- 5. Checkoff the individua you want to remove as a delegate
- 6. Click **Delete**

| SAP Concur ⓒ                               | Requests | Travel                               | Expense App            | rovals Reportin           | g▼ App Center              |                        | New Theme         | i) Ac           | Iministration +   Help +<br>Profile + 😣 |
|--------------------------------------------|----------|--------------------------------------|------------------------|---------------------------|----------------------------|------------------------|-------------------|-----------------|-----------------------------------------|
| Profile Person for                         | mation   | Change Passwor                       | rd System Set          | tings Concur Mo           | bile Registration          | Travel Vacation Rea    | assignment        |                 |                                         |
| Your Information                           | Exp      | oense E                              | Delegate               | s                         |                            |                        |                   |                 |                                         |
| Company Information                        | Deleg    | ates Delegate For                    |                        | 6                         |                            |                        |                   |                 |                                         |
| Email Addresser<br>Emergency               | Add      | Save De                              | elete                  | orm work on behalf of ot  | er employees               |                        |                   |                 |                                         |
| Credit Cards                               | Expensi  | e and Request share                  | e delegates. By assign | ing permissions to a dele | igate, you are assigning p | ermissions for Expense | and Request.      |                 |                                         |
| Travel Settings                            |          | Name                                 | Can Prepar             | e Can Submit Reports      | Can Submit Request         | Can View Receipts      | Can Use Reporting | Receives Emails | Receives Approval Emails                |
| Travel Preferences<br>International Travel |          | Escobedo, Jerry<br>jerry:escobedo@ut | trgv.edu               |                           |                            |                        |                   |                 |                                         |
| Frequent-Traveler Program                  | s 🗆      | Ortiz, Ayla<br>ayla.ortiz@utrgv.er   | du 🔽                   |                           |                            | <b>Z</b>               |                   | 2               |                                         |
| Assistants/Arrangers                       |          | Rangel, Maggie maggie rangel@ut      | trgv.edu 🗹             |                           |                            | 2                      |                   |                 |                                         |
| Request Information                        |          |                                      |                        |                           |                            |                        |                   |                 |                                         |
| Request Delegates                          |          |                                      |                        |                           |                            |                        |                   |                 |                                         |

## **Delegate**

If you are no longer a delegate for a Cardholder/Traveler, follows the steps below:

- 1. Click on "Profile" on the upper right hand corner
- 2. Click "Profile Settings"

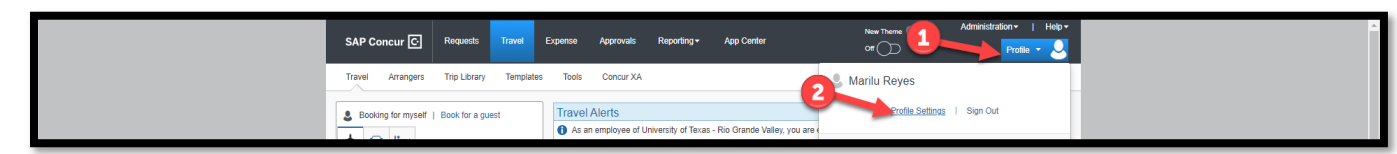

3. Click on delegate link you would like to modify. ("Request Delegates" or "Expense Delegates")

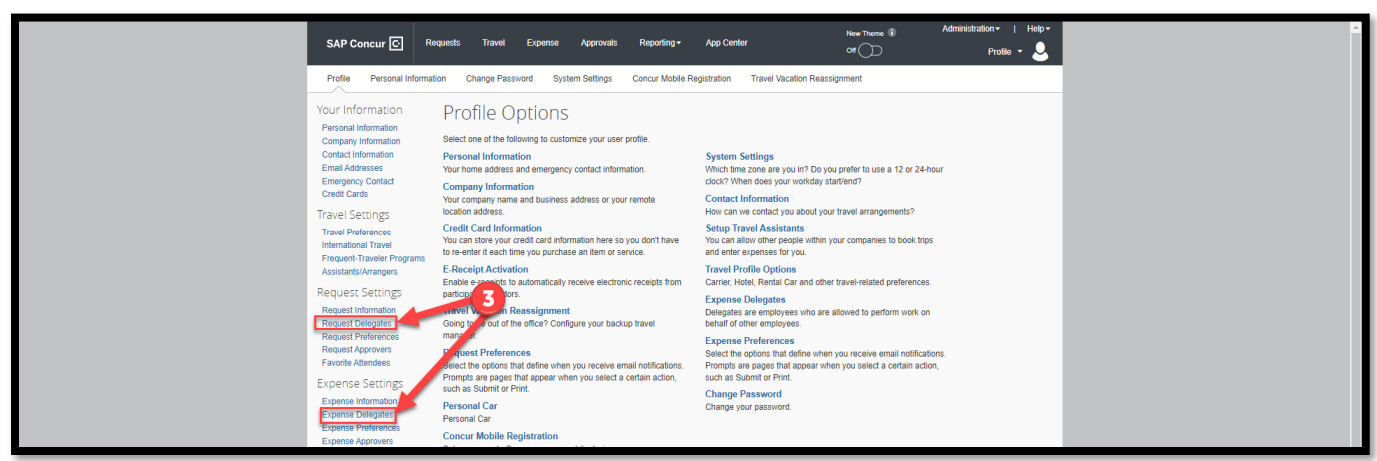

- 4. Ensure you are on the **Delegates For** tab.
- 5. Checkoff the individuals that you no longer are a delegate for
- 6. Click **Delete**

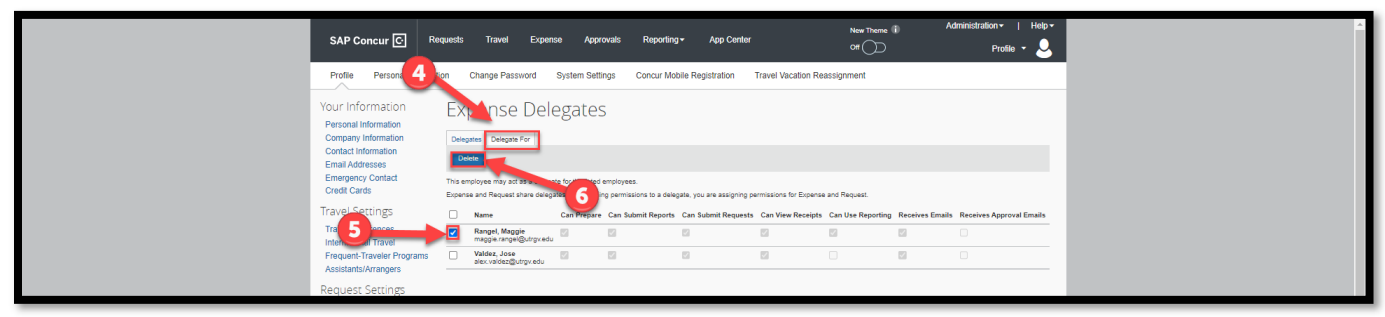